# EPagoMisCuentas

## Instructivo para pagar tus facturas

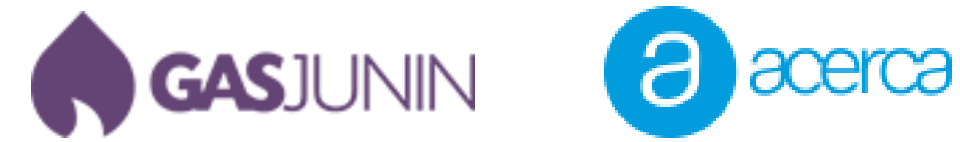

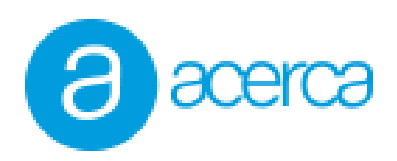

#### 1. Registrarse en Pago mis Cuentas.

A continuación lo guiaremos en el paso a paso para pagar sus servicios por medio del portal pago mis cuentas.

A. Lo primero que debes hacer es crear un usuario en su web, para ello abre tu navegador web e ingresa al sitio <u>www.pagomiscuentas.com</u>. Una vez dentro del sitio haz clic en Regístrate.

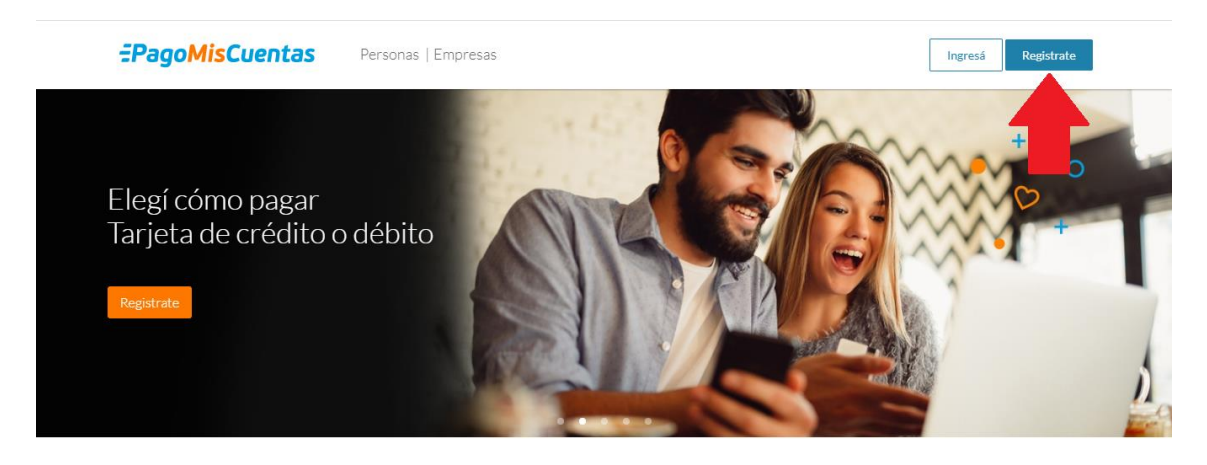

B. Completa el formulario de registro con tus datos personales y luego presiona el botón registrar.

| Registrate con tu e                    | email<br>ese usuario y contraseña. <u>Ingresar con mi</u> |
|----------------------------------------|-----------------------------------------------------------|
| Email<br>ejemplo@mail.com              |                                                           |
| 2 Juan                                 | 3 Perez                                                   |
| 4 Tipo de documento DNI                | ▼ 5 Número<br>Sin puntos ni espacios                      |
| Sexo:<br>6 O Masculino O Femenino      | 7 Provincia donde residís<br>Seleccioná una provincia v   |
| Al registrarme acepto los Términos y C | ondiciones de Todo Pago y PagoMisCuentas.                 |
| 8 REGISTRAR                            |                                                           |

Una vez completado el registro te enviarán un email para que confirmes la solicitud de registro a la cuenta que proporcionaste (La cuenta debe ser válida y debes recordar la contraseña)

El mismo tendra este formato y solo debes hacer click en Confirmar cuenta.

| =PagoMisCuentas                                                                                                    | Mensajes y avisos |
|----------------------------------------------------------------------------------------------------|-------------------|
| Hola Juan Perez,<br>Tu cuenta fue creada, sólo te falta confirmarla.<br>Ingresá al sitio, validala y comenzá a operar. |                   |
| Confirmar cuenta<br>¡Gracias!<br>PaooMisCuentas                                                                        |                   |
|                                                                                                    |                   |

C. Serás direccionado para crear una contraseña, la misma debe tener entre 8 y 15 caracteres, debe tener números y letras y al menos una de ellas debe ser en mayúscula. Luego haz clic en listo y finalmente ya habrás creado tu usuario en Pago mis Cuentas.

| ¡Bienvenido!<br>Solo faltan unos datos más<br>Creá tu clave                        | <ol> <li>Debe tener números y letras.</li> <li>Debe tener entre 8 y 15 caracteres.</li> <li>Debe tener al menos una mayúscula y una minúscula.</li> </ol> |
|------------------------------------------------------------------------------------|----------------------------------------------------------------------------------------------------|
| Pregunta de seguridad<br>Elegí una ▼<br>Compañia de celular ─────▼<br>Seleccioná ▼ | Respuesta<br>imero<br>1234567                                                                                                    |
| ¿Por qué preguntan esto? De esta forma podemos tus datos y pagos.                  | garantizar la total seguridad de                                                                                                    |

### 2. Agregar servicios y efectuar pagos.

Ya con el registro de usuario finalizado, debemos ingresar al sitio y agregar los servicios que deseamos pagar. Los mismos se hacen por única vez ya que Pago mis cuentas actualizara mensualmente las facturas a abonar.

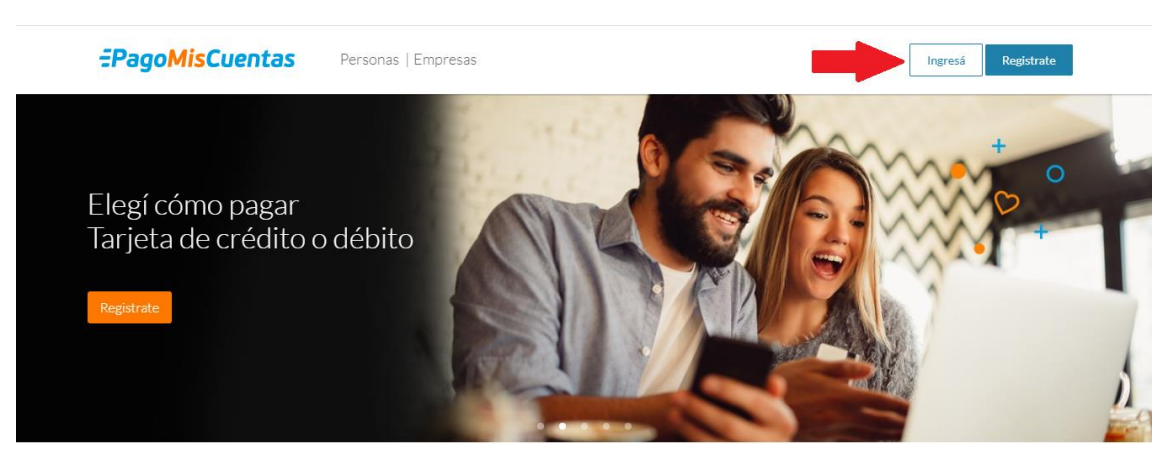

Entramos nuevamente a <u>www.pagomiscuentas.com</u> y presionamos Ingresá.

A. Seleccionamos la opción Ingresá con tu email.

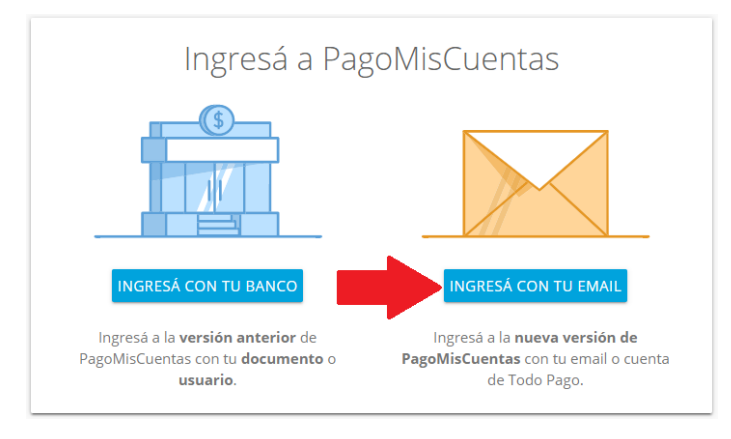

B. Ingresa la cuenta de email y la contraseña que creaste y presiona ingresar.

| Ingresá con tu email        |                |  |  |  |  |
|-----------------------------|----------------|--|--|--|--|
| 1 Email<br>ejemplo@mail.com |                |  |  |  |  |
| Clave<br>Ingresá tu clave   |                |  |  |  |  |
| Recordar email              | Recordar email |  |  |  |  |
| No recuerdo mi clave        |                |  |  |  |  |
| INGRESAR VOLVER             |                |  |  |  |  |

C. Es momento de añadir tus servicios, para ello haz clic en Añadir nuevo pago.

| <del>:</del> Pa | goMisCuentas                                                     |
|-----------------|------------------------------------------------------------------|
| ≡               | AÑADIR NUEVO PAGO                                                |
|                 | ¡Bienvenido, Juan!                                               |
|                 |                                                                  |
|                 | Para empezar a pagar y gestionar tus servicios,<br>buscalos acá: |
|                 | Q Buscar por nombre                                              |

D. Busca los servicios de Gas Junín y de Acerca (Ten en cuenta qué servicios de Acerca vas a añadir ya que en Pago mis Cuentas está separado en Acerca Internet y Acerca Telefonía).

| Para empezar a pagar y gestionar tus<br>servicios, buscalos acá: |                        |   |  |  |  |
|------------------------------------------------------------------|------------------------|---|--|--|--|
| Q acerca                                                         | ←ENTRAR para ver todos | × |  |  |  |
| Acerca Internet - Proveedores de Internet                        |                        |   |  |  |  |
| Acerca Telefonía - Telefonia                                     |                        |   |  |  |  |

Donde te solicita el numero de cliente debes ingresa el Código de Pago Electrónico que figura en las factura que recibiste anteriormente (No te olvides de incluir los ceros de la izquierda).

| Agregar servicio                                                      |  |  |  |  |  |  |
|-----------------------------------------------------------------------|--|--|--|--|--|--|
| 🕒 Acerca Internet 🔹 ? ~                                               |  |  |  |  |  |  |
| Numero de cliente                                                     |  |  |  |  |  |  |
| Sin guiones ni espacios<br>Ponele un alias para acordarte (opcional): |  |  |  |  |  |  |
| Por ejemplo: Celu de mamá                                             |  |  |  |  |  |  |
| AGREGAR CANCELAR                                                      |  |  |  |  |  |  |

#### GRUPO SERVICIOS JUNIN S. A. CNEL. SUÁREZ 27 - B6000BNA JUN 30erca CUIT 30-66554905-0 ATENCION AL CLIENTE 4630063 ING. BRUTOS 30-66554905-0 FECHA INICIO DE ACTIV. 01/01/1994 IVA RESPONSABLE INSCRIPTO Cod. 01 Cliente / Código de Pago Electrónico: 00017654 00017654 Servicio: Vencimiento: 18/03/2020 Cliente: Ruta: 100 **JUNIN 6000 BUENOS AIRES** Telefonia 00000000 A 0027-00131502 1/02/2020 al 29/02/2020 1/03/2020 29/01/2016 4638727 Orden Imp. Nro. Tel. Nro. de Factura Período Fecha de Emisión Fecha de Habilitación 26/02/2020 25/01/2020 Items Importe EMPRESA #1 Consumos Desde - Hasta GRACIAS POR ELEGIRNOS Plan Horarios de Atención <u>al Cliente</u> Responsable Inscripto Categoría IVA Av. R. S. Peña 143 Lunes a Viernes 8:30 a 19Hs. 30-50400904-8 CUIT LUGARES DE PAGO 17/04/2020 GRUPO SERVICIOS JUNIN Próximo Vencimiento C.Suarez 27 • Sociedad Comercio e Industria • Municipalidad de Junín • Pronto Pago S.A Pagos Link • Pago mis Cuentas Bapro Pagos • Pago Fácil • Rapi Pago Contactos 18/03/2020 Total: Vto.: www.acerca.com.ar Al día de emisión de la presente no registran facturas adeudadas ventas@acerca.com.ar Reparaciones 114 4630066 Original CAE Fecha Vto 1/02/20 al 29/02/20 1/03/2020 A 0027-00131502 1/02/20 al 29/02/20 1/03/2020 A 0027-00131502 Período Fecha de Emisión Nro. de Factura Período Fecha de Emisión Nro. de Factura 00017654 00017654 Cliente Cliente Servicio Servicio 18/03/2020 18/03/2020 S Vencimiento Importe Vencimiento Importe

Marcado con rojo te mostramos donde encontrarlo.

0027001315020000496091803

| Usuario                                                                 | / Titul                              | lar del                                 | Serv                 | icio:                             |                               |                                            |                                |                        |                                                                                                    | Liqu                                                                                                  | dacion    | de Se    | ervicios Pu  | iblico     | s           |            | Grupo Servi<br>Junin S.A.                  | cios                      |
|-------------------------------------------------------------------------|--------------------------------------|-----------------------------------------|----------------------|-----------------------------------|-------------------------------|--------------------------------------------|--------------------------------|------------------------|----------------------------------------------------------------------------------------------------|----------------------------------------------------------------------------------------------------|-----------|----------|--------------|------------|-------------|------------|--------------------------------------------|---------------------------|
|                                                                         | o Pos                                | tal:                                    | IRES                 |                                   |                               |                                            |                                |                        |                                                                                                    | E                                                                                                    | 8         |          |              | GA         | NUL         | IN         | Coronel Suá<br>Junin - B600<br>IVA Respons | rez 27 -<br>0BNA<br>sable |
| Usuario                                                                 | 80000                                | 1-02                                    |                      | 308                               | 372                           |                                            |                                | Orde                   | n: 00000000                                                                                                    | _                                                                                                    |           |          |              |            |             |            | Inscripto                                  |                           |
| Domicilio                                                               | Prest.                               | del Ser                                 | v:                   |                                   |                               |                                            |                                |                        |                                                                                                    |                                                                                                    |           |          |              | 100        |             |            |                                            |                           |
|                                                                         |                                      |                                         |                      |                                   |                               | -                                          |                                |                        |                                                                                                    |                                                                                                    | L.S.P. N  | ° B0024  | 4-01182722   | Liqu       | lidación    | 1 de 1     |                                            |                           |
| Nomencia<br>Titular del                                                 | itura C                              | atastral                                | :G                   | di s                              | 90 - 10                       | 0                                          |                                |                        |                                                                                                    |                                                                                                    | EMERC     | SENCI    | IAS Y FAL    | TA E       | DE SUM      | INIST      | RO 0800-3                                  | 33-9393                   |
| Propietari                                                              | o del l                              | nmuebl                                  | e:                   | SI                                |                               |                                            |                                |                        |                                                                                                    |                                                                                                    | Horario d | e atenci | Non: Lunes a | Vierne     | es de 8 a 1 | 15 hs. le  | e 444-0093/463                             | 30093<br>• Cas Natur      |
| CUIT2367                                                                | 1301<br>N                            | o Int ·                                 | 500                  | 004.0                             | 040400                        | -                                          |                                |                        |                                                                                                    |                                                                                                    | Cond IVA  |          | Pub. Merisu  | idi        | Periodo:20  | 10 /2020   | Promedio:                                  | 1403 14                   |
| Turno: 2                                                                | 020/0                                | 1-4                                     | R.                   | 52                                | Fecha                         | ,<br>de emis                               | sión:                          | 22                     | /02/2020                                                                                                    | (                                                                                                    | CUIT: 30- | 7083685  | 5-1Categoria | Tarifaria  | Anexo En    | t. B. Pub. | SGP_2 m3:                                  | 14031.68                  |
|                                                                         |                                      | Lectura /                               | Anterio              | r                                 | Lect                          | ura Actual                                 | _                              |                        | F.Correccion                                                                                                    |                                                                                                    |           |          |              |            |             |            |                                            |                           |
| N*.medidor                                                              | Fe                                   | cha                                     | Estad                | lo                                | Fecha                         | Esta                                       | ado                            |                        |                                                                                                    |                                                                                                    |           |          |              |            |             |            |                                            |                           |
| 4141405                                                                 | 16/                                  | 01/20                                   | 192                  | 202 1                             | 7/02/20                       | 200                                        | 034                            | LR                     | FT 1.008980<br>FP 1.010250                                                                                                    |                                                                                                    |           |          |              |            |             |            |                                            |                           |
| *L E: Lectur<br>Po<br>iel gas                                           | a estimad<br>der calori<br>suministi | la LR:Lec<br>ifico<br>rado: 922         | tura rea<br>27 KC    | ILA: Leo<br>al/m3                 | stura Ajusta                  | c Consum<br>Consumo a                      | o total<br>9300 K              | en m3:<br>(cal/m3      | 848.0<br>841.4                                                                                                    | 7                                                                                                    |           |          |              |            |             |            |                                            |                           |
| Metros as                                                               | gnados e                             | E Vicenc                                | n<br>i Pari          | 84 <sup>-</sup>                   | 1.41<br>FM                    | Cargo<br>Sin limite                        | 0 m3 de                        | e consu<br>1000        | 1001-900                                                                                                    | + 9000                                                                                                |           |          |              |            |             |            |                                            |                           |
| 721/2019                                                                | Anexo                                | 6/11/201                                | 9 32                 | 494.27                            |                               | Garante                                    | 8                              | .97980                 | 6 8.891534                                                                                                    | 8.819727                                                                                              |           |          |              |            |             |            |                                            |                           |
| 0                                                                       |                                      |                                         | -                    |                                   |                               |                                            |                                |                        |                                                                                                    |                                                                                                    |           |          |              |            |             |            |                                            |                           |
| Pre. pond.                                                              | 16/01/20 1                           | 17/02/20                                | 32                   | 494.27                            |                               |                                            | 8                              | .97980                 | 6 8.891534                                                                                                    | 8.819727                                                                                              |           |          |              |            |             |            |                                            |                           |
| 413<br>000<br>000<br>000<br>000<br>000<br>000<br>000<br>000<br>000<br>0 | 8/19 07/19                           | DEITS DEIT                              | 9 10/19              | 11/19 1                           | 2/15 01/20                    | D220 Period                                | onsumos<br>Sos                 |                        | <u>Periodo</u><br>2019/02 R<br>2019/03 R<br>2019/03 R<br>2019/09 R<br>2019/09 R<br>2019/10 R<br>2019/11 R<br>2019/11 R<br>2019/12 R<br>2019/12 R | Mts3<br>2738.63<br>2118.09<br>1467.45<br>1014.14<br>1455.95<br>1113.18<br>1526.25<br>736.52<br>841.41 |           |          |              |            |             |            |                                            |                           |
| Por Res<br>los datos<br>Código d                                        | . N°35<br>s cont<br>de Cli<br>estra  | 571 Gru<br>enidos<br>ente / F<br>página | en es<br>Pago<br>WEF | ervici<br>sta Li<br>Elec<br>3:www | ios Jun<br>quidaci<br>trónico | in S.A. d<br>ón de Se<br>o: 0<br>oiunin co | leber<br>ervic<br>0030<br>m.ar | rá in<br>ios F<br>1872 | formar a la A<br>Publicos.                                                                                                    | .F.I.P                                                                                                |           | То       | tal a pag    | ar:        |             |            | \$                                         |                           |
| - Orientac                                                              | ion al                               | Consu                                   | mido                 | r Prov                            | /incia d                      | e Buenc                                    | s Ai                           | res (                  | 0800-222-904                                                                                                    | 2                                                                                                    |           | Ve       | ncimient     | <b>o</b> : |             |            | 13/                                        | 03/2020                   |
| or Res. S                                                               | GE N<br>o ba                         | ° 14/18<br>ijo el r                     | , usu<br>égim        | uarios<br>en de                   | e Entid                       | s catego<br>lades de                       | rías<br>e Bi                   | SGF<br>en F            | P1y2 de se<br>Público, pod                                                                                                    | ervicio<br>rán                                                                                        | Su cue    | nta no   | registra d   | leuda j    | pendiente   |            |                                            |                           |

C.E.S.P N°: 031090002999096Fecha de Vencimiento: 29/02/2020

NO AUTORIZADA PARA ABONARSE EN BANCOS,PARA SER ABONADA UNICAMENTE EN GRUPO SERVICIOS JUNIN S.A.

Nro. Usuario:: 800001-02 Titular del servicio:

- Fecha estimada proximos vencimientos: 14/04/2020 (\*)El monto de IVA NO puede computarse como Credito Fiscal

A los importes mencionados se le adicionarán los conceptos de I.B e I.V.A

Cargos por reconexión \$ Aviso de deuda común bajo firma

Tasa Promedio Mensual Vig. a la fecha de EmisiónRes: 3.205479 SGP 5.159589 El monto facturado no constituye Percepción y no podrá comp. como pago a cta.
 Percepcion IB. computable como pago a cuenta

686.00 97.00

Nro. de Factura 0001-03164267 Periodo: 2do./2020 Total a pagar Vto.: 13/03/2020 \$ Liquidación 1 de 1

Una vez agregado el servicio deberás ingresar un medio de pago y luego ya podrás efectuar el pago.

Haz clic en pagar.

| Próximos vencimientos<br>Seleccioná las facturas próximas a vencer y pagá con el medio de pago que quieras. |          |                 |         |  |  |  |
|----------------------------------------------------------------------------------------------------|----------|-----------------|---------|--|--|--|
| SELECCIONAR TODAS                                                                                           |          |                 |         |  |  |  |
| Acerca Internet<br>Juan<br>NUEVA                                                                            | \$850,00 | VENCE: 30/04/20 | PAGAR ~ |  |  |  |

Y a continuación en ingresar medio de pago.

| Acerca Internet | Î                      |
|-----------------|------------------------|
| \$ 850,00       | INGRESAR MEDIO DE PAGO |
|                 | Total <b>\$850,00</b>  |
|                 |                        |

Ingresa los datos de tu tarjeta y haz clic en agregar

| Ingresar medio de pago<br>Medios de pago aceptados por Acerca Internet        | ×                    |
|-------------------------------------------------------------------------------|----------------------|
| Número de la tarjeta                                                          |                      |
| Nombre y apellido<br>Juan Perez                                               |                      |
| Como aparece en el frente de la tarjeta                                       |                      |
| Fecha de vencimiento         Código de seguridad           MM/AA         0000 | ••••• ••••• •••••    |
| Altura<br>Av. Corrientes                                                      | valid<br>dolle ••/•• |
| Donde llega el resumen de la tarjeta                                          |                      |
| DNI del titular<br>28345678                                                   |                      |
|                                                                               |                      |
| AGREGAR CANCELAR                                                              |                      |

Por último confirma el pago y ya habrás abonado tu factura.

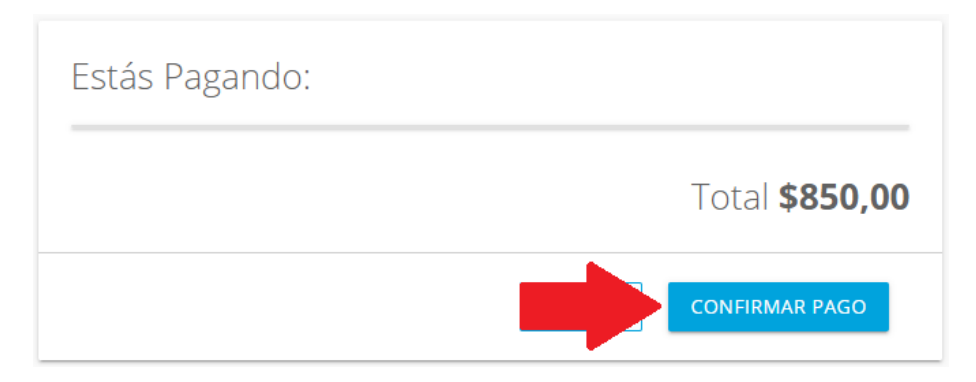